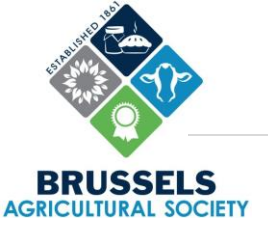

## **AssistExpo Registration Guide**

AssistExpo is a management system that allows the *Brussels Agricultural Society* to easily compile fair results and produce various reports on the activities of the fair. The reports generated from this program help guide future programming at the Brussels Fall Fair.

Registering your entries into AssistExpo is <u>not</u> a requirement however it significantly helps the *Brussels Agricultural Society* compile results and reduces the administrative workload of running the Brussels Fall Fair.

This guide will help you

- (1) Set up an AssistExpo Account
- (2) Register your Fair Entries into AssistExpo

We thank you in advantage for pre-registering your entries and we wish you the best of luck with your fair entries!

#### **Guide Contents:**

| Creating your Account     | 2 |
|---------------------------|---|
| Logging into your Account | 5 |
| Adding Participants       | 6 |
| Adding Entries            | 8 |

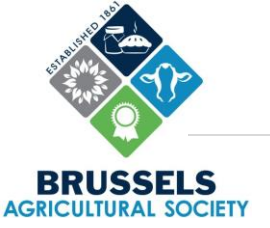

#### **Creating your Account**

If you don't have an AssistExpo account with the Brussels Fall Fair, you'll have to create an account.

# As a reminder, the account can be used to enter all members of your family. You only need one account per family.

1) Navigate to the AssistExpo website

https://www.assistexpo.ca/brussels-agricultural-society

|     | Association Association A Association                                                                                                    | · proses Agriculturii · A                                                                                                    | 1 T                                                                                                    |                                                                                         |                                            |                           |   |     |   |          | 1022 | 0 | ^   |
|-----|----------------------------------------------------------------------------------------------------|----------------------------------------------------------------------------------------------------|----------------------------------------------------------------------------------------------------|-----------------------------------------------------------------------------------------|--------------------------------------------|---------------------------|---|-----|---|----------|------|---|-----|
| e c | https://www.assistexpo.ca/brussels-agricultur                                                                                                    | al-society                                                                                                    |                                                                                                    |                                                                                         | Aª 🏠                                       | G                         | Ф | £∕≡ | Ð | <b>1</b> | 8    |   | b   |
|     | AssistExp                                                                                                    |                                                                                                    | USSELS                                                                                                    | Bruss                                                                                   | els Agricultura<br>Online                  | l Society<br>Entries      |   |     |   |          |      |   | í   |
|     |                                                                                                    |                                                                                                    | INVINCE INC.                                                                                                    |                                                                                         |                                            | Help                      |   |     |   |          |      |   | - 1 |
|     | Welcome to Assist<br>Use this site to make yo<br>To use the online entrier<br>account; if you don't he<br>and click I forgot my pa<br>Email address:<br>Password: | Expo for your onlin<br>wr entries; it's simple, se<br>s system, you need to en<br>ve one, enter your email<br>ssword.<br>Start session | ne entries.<br>teure and quick.<br>ter your email address and yo<br>address and dick Create an as<br>I forget my password | ur password and click Start ses<br>ccount. If you forgot your pass<br>Create an account | ssion. To do that yo<br>word, enter your e | ou need an<br>mail addres | 5 |     |   |          |      |   |     |
|     | BRUSSELS<br>AGRICULTURAL SOCIE                                                                                                    | Brussels Ag<br>519-887-6336<br>brusselsagsociet<br>http://www.brus                                                                     | ricultural Society<br>sy@gmail.com<br>sselsfallfair.ca                                                                    |                                                                                         |                                            |                           |   |     |   |          |      |   |     |
|     | © Copyright 1996-202                                                                                                    | TY<br>23 AssistExpo inc. All rig                                                                                                    | hts reserved. The software on t                                                                                           | this website is protacted by copyr                                                      | ight lawa. Privacy                         | Policy                    |   |     |   |          |      |   |     |

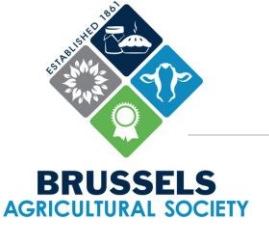

- 2) Enter your email address and a password.
- 3) Select "Create an Account"
- 4) The window will update and request that you type in your password another time in the "Again:" field.

| A A A A A A A A A A A A A A A A A                                                                                                    | 0            | C |   | 9 | AssistEx | po - Bru | issels Agr | icultura | × Q                     | AssistExp               | po - Brus          | ssels A | gricultur               | × -          | +         |             |            |            |          |          |         |         |            |                  |                 |             |     |    |   |          | <br>0 | ×   |
|----------------------------------------------------------------------------------------------------|--------------|---|---|---|----------|----------|------------|----------|-------------------------|-------------------------|--------------------|---------|-------------------------|--------------|-----------|-------------|------------|------------|----------|----------|---------|---------|------------|------------------|-----------------|-------------|-----|----|---|----------|-------|-----|
| Assist Experiment       Subset         Brussels Agricultural Society<br>Online Entries         Melp<br>Create new account<br>Please entery your password below. To change your email address, dick 'cancel changes' below, return to your profile and dick 'use new account<br>Puses enters you accept that the information you enter will be shared with the show or fair for which you make entries. For more information, please reed our prevery policy.<br>Email address: regionicombels@gmail.com<br>Password: | $\leftarrow$ | < | З | Ċ | htt:     | os://ww  | ww.assis   | texpo.ca | a/brussel               | s-agricul               | tural-so           | ociety  | ٠                       |              |           |             |            |            |          |          |         | P       | ٨          | <u>ن</u>         | 8               | ß           | Ф   | £≞ | ŵ | <b>1</b> |       | b   |
| Help         Create new account         Please enter your password below. To change your email address, dick 'cancel changes' below, return to your profile and dick 'use new email address'.         By using AssistExpo, you accept that the information you enter will be shared with the show or fair for which you make entries. For more information, please enter our privacy policy.         Email address:       regvinnicombeS@gmail.com         Password:                                                 |              |   |   |   |          |          |            |          | Assi                    | st <b>Ex</b>            | pQ                 |         |                         | BRUSSE       |           |             |            |            |          |          | Bru     | issels  | Agric<br>C | cultur<br>Inline | al Soci<br>Entr | iety<br>ies |     |    |   |          |       | Î   |
| Create new account Please enter your password below. To change your email address, dick 'canoel changes' below, return to your profile and dick 'use new email address'. By using AssistExpo, you accept that the information you enter will be shared with the show or fair for which you make entries. For more information, please read our privacy policy. Email address: regvinnicombe5@gmail.com Password: Again: Create the account Do not: create account Privacy Policy                                     |              |   |   |   |          |          |            |          |                         |                         |                    |         |                         |              |           |             |            |            |          |          |         |         |            |                  |                 | Help        |     |    |   |          |       | - 1 |
| Please enter your password below. To change your email address, dick 'cancel changes' below, return to your profile and dick 'use new<br>email address'.<br>By using AssistExpo, you accept that the information you enter will be shared with the show or fair for which you make entries. For more<br>information, please read our privacy policy.<br>Email address: regvinnicombe5@gmail.com<br>Password: regvinnicombe5@gmail.com<br>Again: Create the account Do not create account Privacy Policy              |              |   |   |   |          |          |            | 0        | create n                | iew aco                 | ount               |         |                         |              |           |             |            |            |          |          |         |         |            |                  |                 |             |     |    |   |          |       | - 1 |
| By using AssistExpo, you accept that the information you enter will be shared with the show or fair for which you make entries. For more information, please read our privacy policy. Email address: regvinicombeS@gmail.com Password: Again: Create the account Do not: create account Privacy Policy                                                                                                    |              |   |   |   |          |          |            | P        | lease entr<br>mail addr | ir your par<br>ess',    | ssword b           | below.  | To chang                | ge your en   | mail ad   | dress, dic  | k 'cancel  | changes'   | ' belo   | w, retu  | im to y | our pro | file an    | d click          | use ner         | N           |     |    |   |          |       | - 1 |
| Email address:     regvinnicombe5@gmail.com       Password:                                                                                                    |              |   |   |   |          |          |            | 5        | y using A               | sistExpo,<br>, please r | you aco<br>ead our | privac  | at the inf<br>y policy. | formation    | you en    | ter will be | shared     | with the s | show     | or fair  | for whi | ch you  | make       | entries          | For m           | ore         |     |    |   |          |       | - 1 |
| Password:        Again:        Create the account     Privacy Policy                                                                                                    |              |   |   |   |          |          |            | 9        | Email add               | lress:                  | 0                  | regvin  | nicombe                 | 5@gmail.     | .com      |             |            |            |          |          |         |         |            |                  |                 |             |     |    |   |          |       | - 1 |
| Again:     Image: Create the account     Do not create account     Privacy Policy                                                                                                    |              |   |   |   |          |          |            | 9        | Password                | k                       | [                  | •••••   | ••                      |              |           |             |            |            |          |          |         |         |            |                  |                 |             |     |    |   |          |       | - 1 |
| Create the account Do not create account Privacy Policy                                                                                                    |              |   |   |   |          |          |            | 3        | Again:                  |                         |                    | •••••   | ••                      | ্র           | 8-)<br>8- |             |            |            |          |          |         |         |            |                  |                 |             |     |    |   |          |       | - 1 |
|                                                                                                    |              |   |   |   |          |          |            |          |                         |                         |                    | Cre     | ate the                 | account      |           | Do not      | create a   | account    |          | Priv     | acy Po  | licy    |            |                  |                 |             |     |    |   |          |       | - 1 |
|                                                                                                    |              |   |   |   |          |          |            |          |                         |                         |                    | -       |                         |              |           |             |            |            |          |          |         |         |            |                  |                 |             |     |    |   |          |       | - 1 |
|                                                                                                    |              |   |   |   |          |          |            |          |                         |                         |                    |         |                         |              |           |             |            |            |          |          |         |         |            |                  |                 |             |     |    |   |          |       | - 1 |
|                                                                                                    |              |   |   |   |          |          |            |          |                         |                         |                    |         |                         |              |           |             |            |            |          |          |         |         |            |                  |                 |             |     |    |   |          |       | - 1 |
|                                                                                                    |              |   |   |   |          |          |            | 25       |                         |                         |                    |         |                         |              |           |             |            |            |          |          |         |         |            |                  |                 |             | 100 |    |   |          |       | - 1 |
| © Copyright 1996-2023 AssistExpo inc. All rights reserved. The software on this website is protected by copyright laws. Privacy Policy                                                                                                    |              |   |   |   |          |          |            |          | © Copyr                 | ight 1996-              | 2023 As            | sistEx  | po inc. )               | Ali righta n | reserved  | L. The soft | tware on I | this websi | ite is p | protecte | d by co | pyright | laves.     | Privacy          | Policy          | ri.         |     |    |   |          |       | - 1 |
|                                                                                                    |              |   |   |   |          |          |            |          |                         |                         |                    |         |                         |              |           |             |            |            |          |          |         |         |            |                  |                 |             |     |    |   |          |       | - 1 |
|                                                                                                    |              |   |   |   |          |          |            |          |                         |                         |                    |         |                         |              |           |             |            |            |          |          |         |         |            |                  |                 |             |     |    |   |          |       | - 1 |

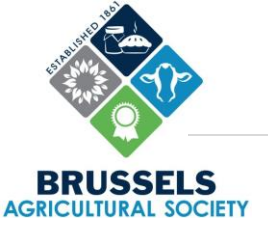

I

- 5) Select "Create an Account"
- 6) The window will update and a message stating "Your account has been created" will appear. After doing so, you will be able to log into your account.

| 🔞 🔲 🍳 AssistExpo - Brussels Agricult | ture 🗙 🔍 AssistExpo                                                                                                    | - Brussels Agricultura                                                                                                    | × +                                                                                                    |                                                       |                               |                         |                     |                        |   |     |   |   | 5 | σ | ×   |
|--------------------------------------|----------------------------------------------------------------------------------------------------|----------------------------------------------------------------------------------------------------|----------------------------------------------------------------------------------------------------|-------------------------------------------------------|-------------------------------|-------------------------|---------------------|------------------------|---|-----|---|---|---|---|-----|
| ← C 🗇 https://www.assisterg          | po.ca/brussels-agricultu                                                                                                    | iral-society#                                                                                                    |                                                                                                    |                                                       | P                             | A                       | 슈                   | G                      | ¢ | £^≡ | ŵ | ~ |   |   | b   |
|                                      | Assist <b>Ex</b>                                                                                                    | o <b>Ç</b>                                                                                                    | BRUSSELS                                                                                                    |                                                       | Brussels                      | Agricu<br>On            | ltural S<br>line E  | Society<br>ntries      |   |     |   |   |   |   | Î   |
|                                      |                                                                                                    |                                                                                                    | 21241/11229/W                                                                                                    |                                                       |                               |                         |                     | Help                   |   |     |   |   |   |   | - 1 |
|                                      | Welcome to Assi-<br>Use this site to make y<br>To use the online entri<br>account; if you don't h<br>and click I forgot my p<br>Your account has be<br>Please enter your pa | stExpo for your on<br>our entries; it's simple,<br>es system, you need to a<br>ave one, enter your ema<br>assword.<br>en created.<br>issword again and clic | Illine entries.<br>secure and quick.<br>enter your email address and yo<br>ail address and click <i>Create an a</i><br>ck Start session to start using | our password and click :<br>account. If you forgot yo | Start session<br>our password | . To do t<br>I, enter y | hat you<br>your ema | need an<br>ail address | 5 |     |   |   |   |   |     |
|                                      | Email address:                                                                                                    | regvinnicombe5@                                                                                                    | 2gmail.com                                                                                                    |                                                       |                               |                         |                     |                        |   |     |   |   |   |   | - 1 |
|                                      | Password:                                                                                                    |                                                                                                    |                                                                                                    |                                                       |                               |                         |                     |                        |   |     |   |   |   |   | - 1 |
|                                      | BRUSSELS                                                                                                    | Start session<br>Brussels A<br>519-887-6336<br>brusselsagooc<br>http://www.br                                                                               | tingot my pessword                                                                                                    | Create an acco                                        | unt                           |                         |                     |                        |   |     |   |   |   |   |     |
|                                      | © Copyright 1996-2                                                                                                    | 122 AssistExpo inc. All i                                                                                                    | rights reserved. The software on t                                                                                                    | this websits is protected                             | by copyright i                | laws. Pr                | ivacy Pr            | olicy                  | • |     |   |   |   |   |     |

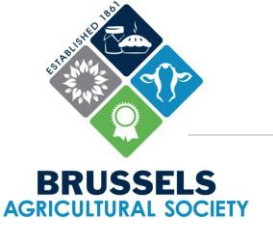

### Logging into your Account

Once you have an account, you can log into your account to access your "Control Panel".

1) Enter your email address and a password.

2) Select "Start session"

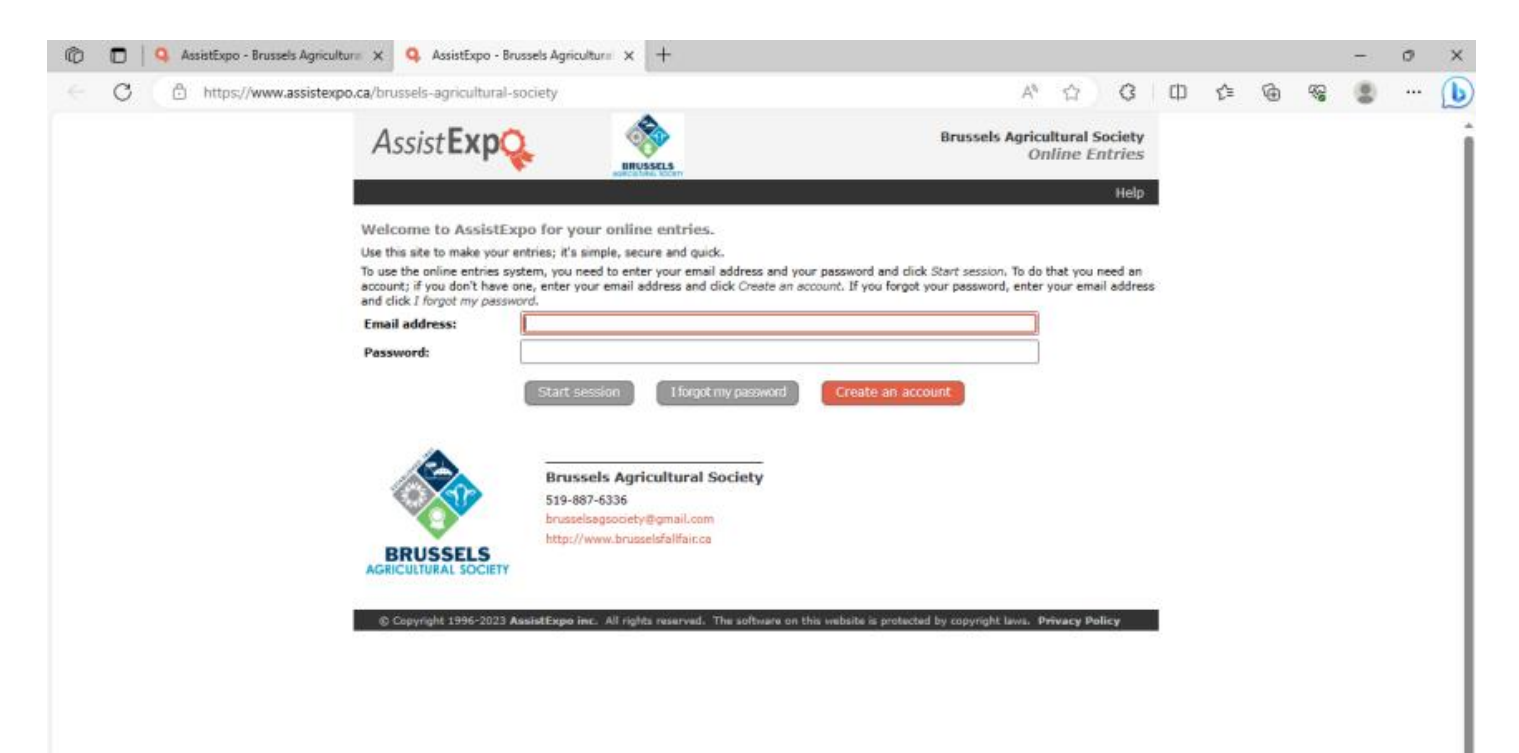

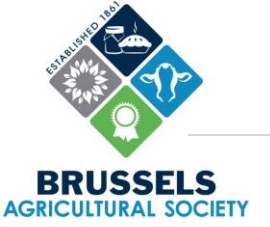

### **Adding Participants**

Once you've successfully logged into your account, you'll have to add the exhibitors that'll be connected to the account.

As a reminder, the account can be used to enter all members of your family. You only need one account per family.

#### 1) Select "Add Participant"

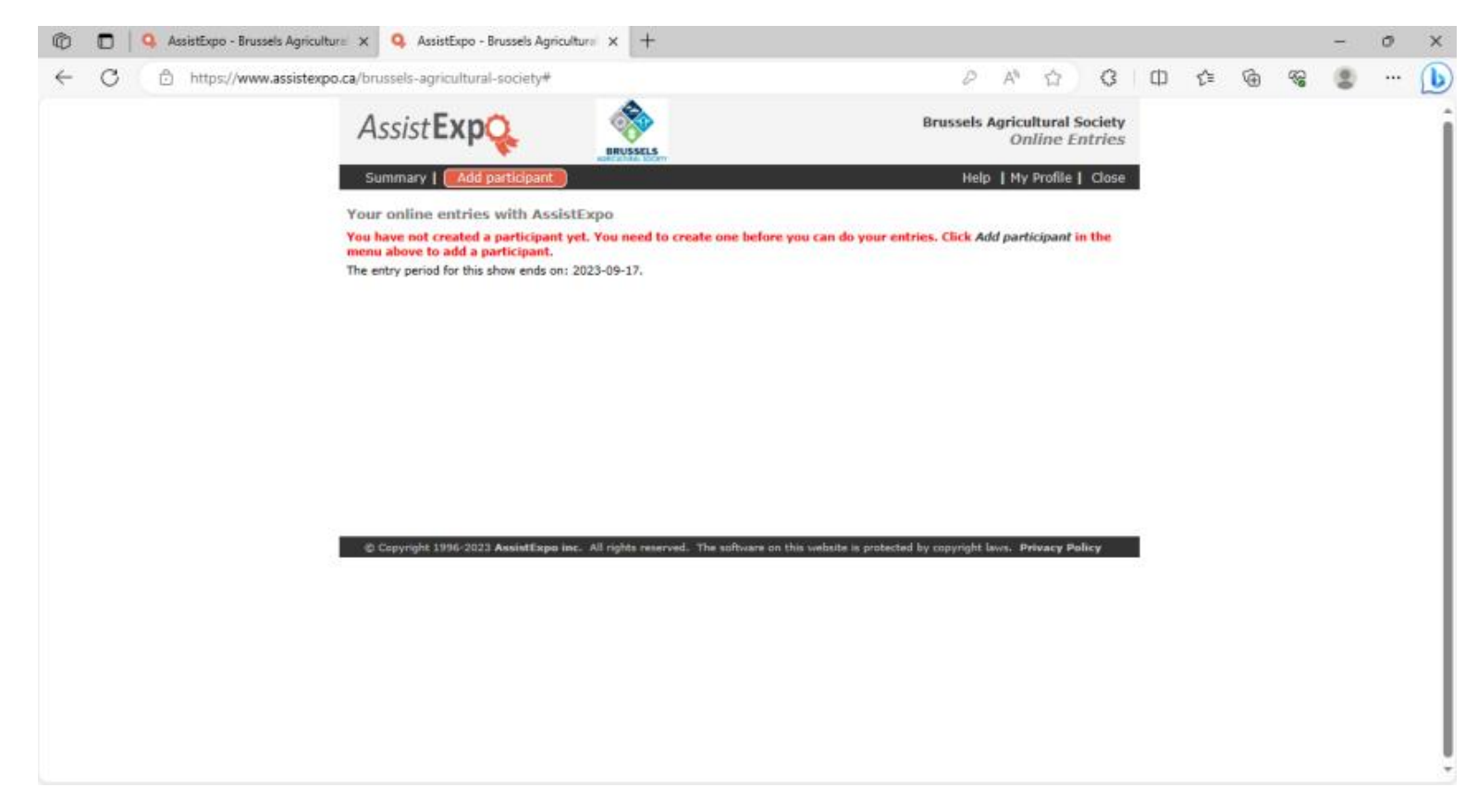

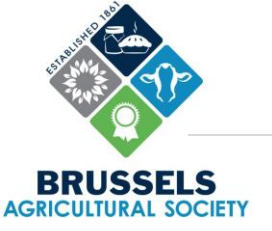

2) Fill in all the required fields for the participant. You can optionally fill in any non-required fields to provide additional contact information. All the information collected is done so in accordance to our **Privacy Policy**.

3) Select "Create this new participant"

| 🕽 🔲 🔍 AssistExpo - Brusse | els Agriculture 🗙 🔍 AssistExpo - Bruss                                                                             | sels Agricultura X +                                                               |                                                                                                    |                                |                                                                                                    |                             |                                          |                                          |          |    |   |            | - 27 | 0 | ×   |
|---------------------------|----------------------------------------------------------------------------------------------------|------------------------------------------------------------------------------------|----------------------------------------------------------------------------------------------------|--------------------------------|----------------------------------------------------------------------------------------------------|-----------------------------|------------------------------------------|------------------------------------------|----------|----|---|------------|------|---|-----|
| C Ö https://www.          | .assistexpo.ca/brussels-agricultural-soc                                                                           | ciety#                                                                             |                                                                                                    |                                | di secondo de la constanció de la constanció de la consta | 2                           | A® 🖒                                     | G                                        | ф        | £≞ | ۰ | <i>₹</i> € |      |   | b   |
|                           | Assist Exp                                                                                                    | ВПОЗБСІЗ                                                                           |                                                                                                    |                                | Brusse                                                                                                    | els Ag                      | ricultura<br>Online                      | al Society<br>Entries                    |          |    |   |            |      |   |     |
|                           |                                                                                                    | 194 <u>9</u> -940 (1949)                                                           |                                                                                                    |                                | 1                                                                                                    | ielp                        | My Profi                                 | le   Close                               | 10)<br>1 |    |   |            |      |   |     |
|                           | Creating a new particip                                                                                            | pant                                                                               |                                                                                                    |                                |                                                                                                    |                             |                                          |                                          |          |    |   |            |      |   | -   |
|                           | A participant is usually the ow<br>of joint-ownership, you mig<br>information below. The show r<br>show's program. | mer of the animal or exhil<br>ght have to create a ne<br>must be able to recognize | bit and in most cases, you will<br>any participant for each case<br>this information to identify you | need onl<br>of joint<br>and in | ly one participant<br>-ownership. Ple<br>some cases this                                                                                                    | t, your<br>ase er<br>inform | own name<br>iter all the<br>ation will i | e. In cases<br>requested<br>be used in ( | i<br>the |    |   |            |      |   |     |
|                           | Participant first name: *                                                                                          | •                                                                                  | Last name                                                                                            | *                              |                                                                                                    |                             |                                          |                                          |          |    |   |            |      |   |     |
|                           | Farm name:                                                                                                    |                                                                                    |                                                                                                    |                                |                                                                                                    |                             |                                          |                                          |          |    |   |            |      |   |     |
|                           | Email address:                                                                                                    |                                                                                    |                                                                                                    |                                |                                                                                                    |                             |                                          |                                          |          |    |   |            |      |   |     |
|                           | Mailing Address: *                                                                                                 |                                                                                    |                                                                                                    |                                |                                                                                                    |                             |                                          |                                          |          |    |   |            |      |   |     |
|                           | City: *                                                                                                    |                                                                                    | Province:                                                                                            |                                | ON - Ontario                                                                                                    |                             |                                          | *                                        |          |    |   |            |      |   |     |
|                           | Postal code: *                                                                                                    | ۱ ( ا                                                                              |                                                                                                    |                                |                                                                                                    |                             |                                          |                                          |          |    |   |            |      |   |     |
|                           | Telephone: *                                                                                                    |                                                                                    | Cellphone                                                                                            | *                              |                                                                                                    |                             |                                          | 2                                        |          |    |   |            |      |   |     |
|                           | Farm/Breeder prefix:                                                                                               |                                                                                    |                                                                                                    |                                |                                                                                                    |                             |                                          |                                          |          |    |   |            |      |   |     |
|                           | Web site:                                                                                                    |                                                                                    |                                                                                                    |                                |                                                                                                    |                             |                                          |                                          |          |    |   |            |      |   |     |
|                           | Facebook:                                                                                                    |                                                                                    | Instagram                                                                                            | •                              |                                                                                                    |                             |                                          |                                          |          |    |   |            |      |   |     |
|                           | Other information:                                                                                                 |                                                                                    |                                                                                                    |                                |                                                                                                    |                             |                                          |                                          |          |    |   |            |      |   |     |
|                           |                                                                                                    | Create this new pa                                                                 | rticipant Do not crea                                                                                | te a ne                        | w participant                                                                                                    |                             |                                          |                                          |          |    |   |            |      |   |     |
|                           | D Convrict+ 1996-2022 Acr                                                                                          | ietEven inc. All cinhts one                                                        | aroad. The software on this walk                                                                     | ite in no                      | started by convris                                                                                                    | det have                    | r Debraca                                | Dalies                                   |          |    |   |            |      |   | - 1 |
|                           | A cohistic range and                                                                                               | noncodio men su rights res                                                         | ervest - the soundre on this wear                                                                    | noe is pri                     | energen ei robiud                                                                                                    | Jure rann                   |                                          | Crown Y                                  |          |    |   |            |      |   | - 1 |
|                           |                                                                                                    |                                                                                    |                                                                                                    |                                |                                                                                                    |                             |                                          |                                          |          |    |   |            |      |   |     |
|                           |                                                                                                    |                                                                                    |                                                                                                    |                                |                                                                                                    |                             |                                          |                                          |          |    |   |            |      |   |     |
|                           |                                                                                                    |                                                                                    |                                                                                                    |                                |                                                                                                    |                             |                                          |                                          |          |    |   |            |      |   |     |

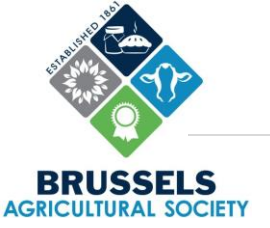

### **Adding Entries**

Once you've successfully logged into your account and you've added participants to the account, you can add your fair entries into the system. As noted on the <u>website</u>, you still have to complete an entry tag and bring the actual article to the Fall Fair during one of the *Registration Periods*.

1) Select "Add Entry". You can only add one entry at a time.

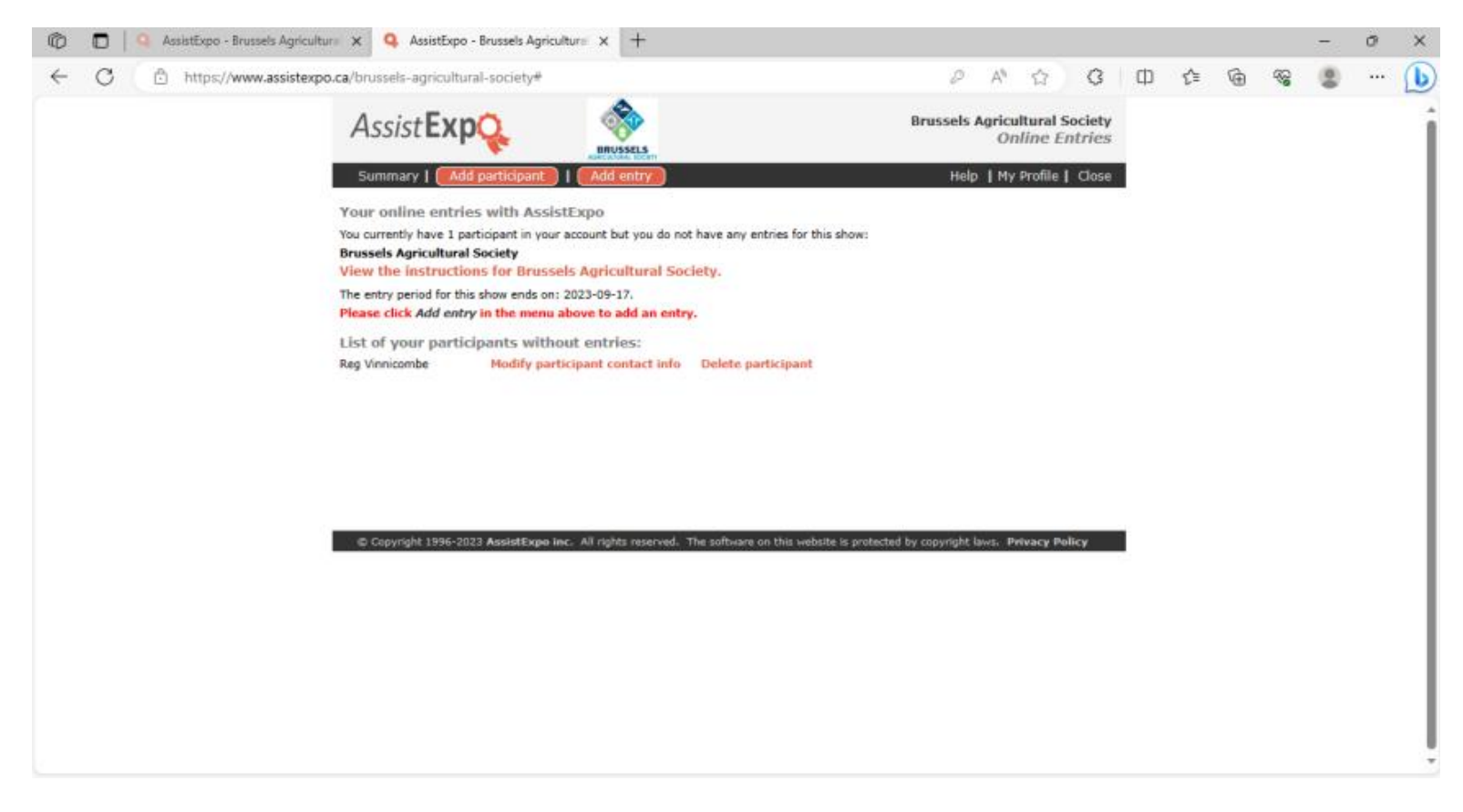

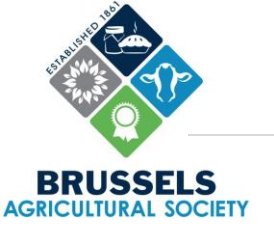

2) From the dropdown list, select the "Section" for the entry you are registering. After selecting the section, click "Next".

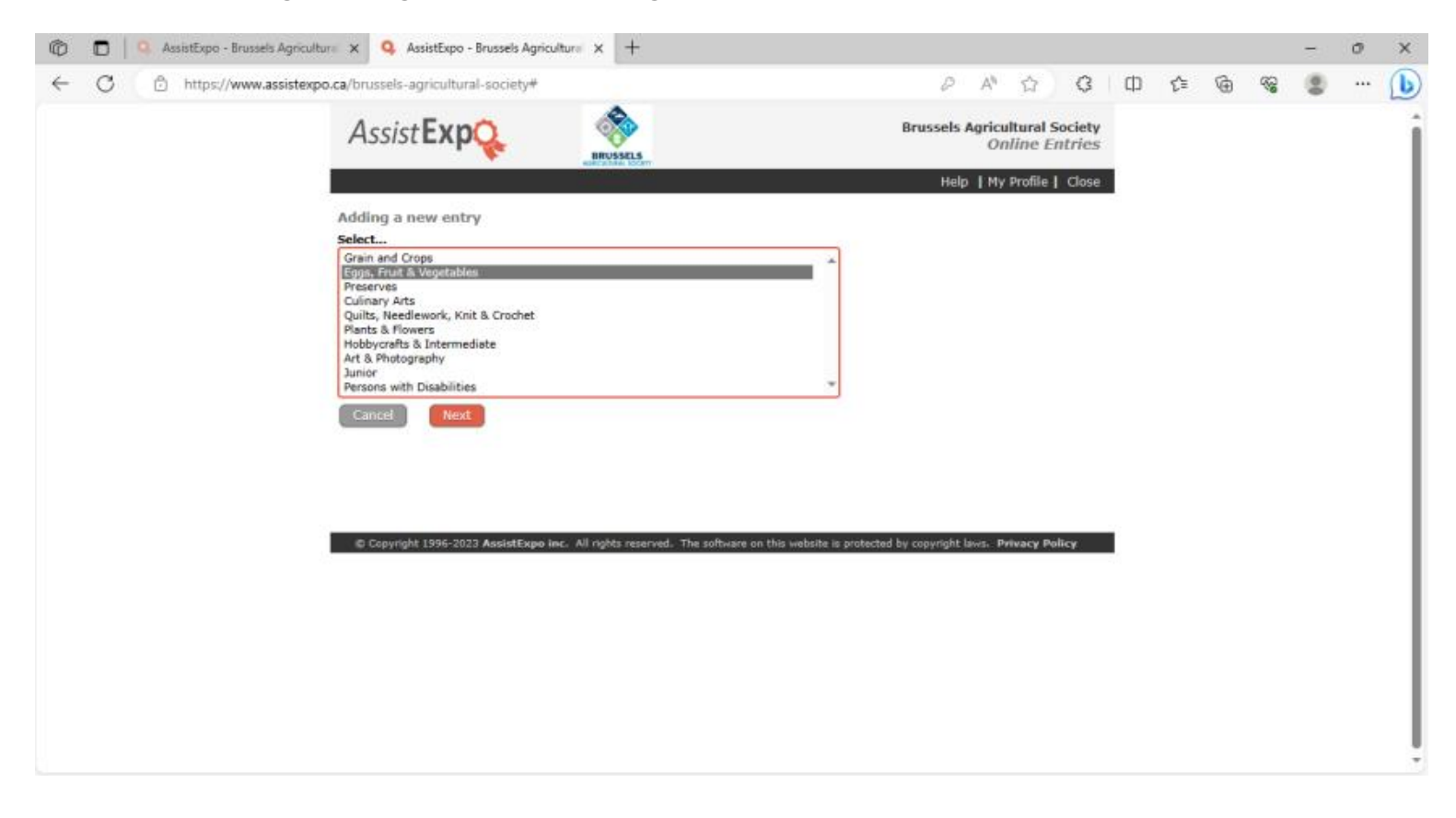

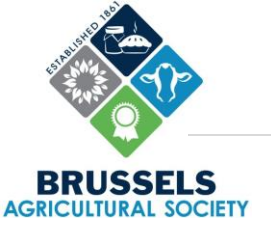

3) Select the Participant's NameSelect the SectionSelect the ClassInsert an optional description, if appropriate

4) After selecting the appropriate information, click "Add this entry".

| sistexpo.ca/brussels-agricultural-<br>AssistExpC | society#                                                                               | ©<br>Brussels A                                                                                                    | A <sup>N</sup> C                                                                                                    | 3 D                                                                                                    | £≞                                                                                                    | Ŵ                                                                                                    | 8                                                                                                    | 8                                                                                                    | ··· (L                                                                                                    |
|--------------------------------------------------|----------------------------------------------------------------------------------------|----------------------------------------------------------------------------------------------------|----------------------------------------------------------------------------------------------------|----------------------------------------------------------------------------------------------------|----------------------------------------------------------------------------------------------------|----------------------------------------------------------------------------------------------------|----------------------------------------------------------------------------------------------------|----------------------------------------------------------------------------------------------------|----------------------------------------------------------------------------------------------------|
| Assist Exp                                       | REUSSELS                                                                               | Brussels A                                                                                                    | gricultural Soci                                                                                                    | ety                                                                                                    |                                                                                                    |                                                                                                    |                                                                                                    |                                                                                                    |                                                                                                    |
|                                                  |                                                                                        |                                                                                                    | 101001C 4.041                                                                                                    | es                                                                                                    |                                                                                                    |                                                                                                    |                                                                                                    |                                                                                                    |                                                                                                    |
|                                                  |                                                                                        | Help                                                                                                    | My Profile   C                                                                                                    | ose                                                                                                    |                                                                                                    |                                                                                                    |                                                                                                    |                                                                                                    |                                                                                                    |
| Adding a new entry<br>Please make your entry by  | selecting a participant, a class and a section and                                     | by entering a short description of the ar                                                                                                    | nimal or exhibit.                                                                                                    |                                                                                                    |                                                                                                    |                                                                                                    |                                                                                                    |                                                                                                    |                                                                                                    |
| Participant's Name:                              | Reg Vinnicombe                                                                         |                                                                                                    | *                                                                                                    |                                                                                                    |                                                                                                    |                                                                                                    |                                                                                                    |                                                                                                    |                                                                                                    |
| Section:                                         | G2: Fruit                                                                              |                                                                                                    | *                                                                                                    |                                                                                                    |                                                                                                    |                                                                                                    |                                                                                                    |                                                                                                    |                                                                                                    |
| Class:                                           | 2: 5 wild apples                                                                       |                                                                                                    | *                                                                                                    |                                                                                                    |                                                                                                    |                                                                                                    |                                                                                                    |                                                                                                    |                                                                                                    |
| Description:                                     | S wild apples with stems                                                               |                                                                                                    |                                                                                                    |                                                                                                    |                                                                                                    |                                                                                                    |                                                                                                    |                                                                                                    |                                                                                                    |
| 2 Copyright 1996-2023 A                          | tesistExpoline. All rights reserved. The software o                                    | n this website is protected by copyright law                                                                                                    | ot. Privacy Policy                                                                                                    | -                                                                                                    |                                                                                                    |                                                                                                    |                                                                                                    |                                                                                                    |                                                                                                    |
|                                                  | Please make your entry by<br>Participant's Name:<br>Section:<br>Class:<br>Description: | Please make your entry by selecting a participant, a class and a section and<br>Participant's Name: Reg Vinnicombe<br>Section: G2: Fruit<br>Class: 2: 5 wild apples<br>Description: S wild apples with stems<br>Add this entry Do not add this<br>Section: Class: Copyright 1996-2023 AssistExpo inc. All rights reserved. The software of | Please make your entry by selecting a participant, a dass and a section and by entering a short description of the a Participant's Name: Reg Vinnicombe Section: G2: Fruit Class: 2: 5 wild apples Description: S wild apples with stems Add this entry Do not add this entry Copyright 1996-2023 AssistExpa inc. All rights reserved. The software on this website is protected by copyright law | Please make your entry by selecting a participant, a class and a section and by entering a short description of the animal or exhibit. Participant's Name: Reg Vinnicombe  Class: Class: Class: Class: V Description: K Wild apples with stems Add this entry Do not add this entry | Please make your entry by selecting a participant, a class and a section and by entering a short description of the animal or exhibit.         Participant's Name:       Reg Vinnicombe       *         Section:       02: Fruit       *         Class:       2: 5 wild apples       *         Description:       S wild apples with stems       *         Add this entry       Do not add this entry | Please make your entry by selecting a participant, a dass and a section and by entering a short description of the animal or exhibit.         Participant's Name:       Reg Vinnicombe       *         Section:       G2: Fruit       *         Class:       2: 5 wild apples       *         Description:       Swild apples with stems       *         Add this entry       Do not add this entry | Please make your entry by selecting a participant, a class and a section and by entering a short description of the animal or exhibit.         Participant's Name:       Reg Vinnicombe         Section:       G2: Fruit         Gess:       2: 5 wild apples         Description:       S wild apples with stems         Add this entry       Do not add this entry | Notify a new entry by         Please make your entry by selecting a participant, a dass and a section and by entering a short description of the animal or exhibit.         Participant's Name:       Reg Vinnicombe         Section:       G2: Fruit         Gess:       G2: S wild apples         Description:       Swild apples with stems         Add this entry       Do not. add this entry | Adding a new entry         Preticipant's Name:       Reg Vinnicombe         Section:       G2: Fruit         Class:       2: 5 wild apples         Description:       S wild apples with stems         Mdd this entry       Do not: add this entry |

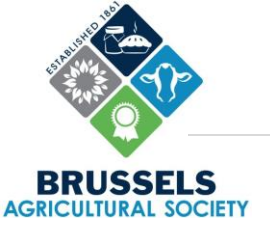

5) Complete the entry form.Select if you give consent to take pictures of your entry.Select the liability waiver.

#### 6) After selecting the appropriate options, click "Save these answers".

| Ø            | 💼 📔 🤐 AssistExpo - Brussels Agricultura 🗙 | < Q AssistExpo - Brussels Agriculturii                                                   | × +                                                                |                                 |                       |                      |   |      |      | 177 | σ | ×   |
|--------------|-------------------------------------------|------------------------------------------------------------------------------------------|--------------------------------------------------------------------|---------------------------------|-----------------------|----------------------|---|------|------|-----|---|-----|
| $\leftarrow$ | C 🖞 https://www.assistexpo.ca/t           | brussels-agricultural-society#                                                           |                                                                    | D                               | A <sup>h</sup> 合      | G                    | Ф | £≞ ( | è %; |     |   | 6   |
|              | 1                                         | Assist Exp                                                                               | IRUSSELS                                                           | Brussels                        | Agricultura<br>Online | I Society<br>Entries |   |      |      |     |   | i   |
|              |                                           |                                                                                          |                                                                    | Hel                             | p   My Profil         | e   Close            |   |      |      |     |   | - 1 |
|              | En                                        | try information form for: Brusse                                                         | els Agricultural Society                                           |                                 |                       |                      |   |      |      |     |   | - 1 |
|              | Fo                                        | or the entries of the exhibitor: Reg                                                     | Vinnicombe                                                         |                                 |                       |                      |   |      |      |     |   | - 1 |
|              | To i<br>but                               | register for this show, you need to answer<br>tton below to save your answers and contin | the following additional question(s). Or<br>nue with your entries. | ice you have answered all qu    | estions, please       | t dick the           |   |      |      |     |   | 1   |
|              | De                                        | o you give permission for pictures (                                                     | to be taken and possibly used?                                     |                                 |                       |                      |   |      |      |     |   | - 1 |
|              |                                           | Yes No Do you consent to the us                                                          | e of a picture or video of you, your artic                         | le or animal by the Brussels    | Agricultural So       | ciety?               |   |      |      |     |   | - 1 |
|              | De                                        | o you release Brussels Agricultural                                                      | Society from any liability? *                                      |                                 |                       |                      |   |      |      |     |   | - 1 |
|              |                                           | Do you agree to release the Brusse<br>or stolen?<br>Check to indicate consent.           | els Agricultural Society any responsibilit                         | y for any article that may be   | accidently dan        | naged, lost          |   |      |      |     |   |     |
|              |                                           | Save these answers                                                                       |                                                                    |                                 |                       |                      |   |      |      |     |   | 1   |
|              |                                           |                                                                                          |                                                                    |                                 |                       |                      |   |      |      |     |   | 1   |
|              |                                           |                                                                                          |                                                                    |                                 |                       |                      |   |      |      |     |   | - 1 |
|              |                                           | © Copyright 1996-2023 AssistExpo Inc. Al                                                 | rights reserved. The software on this we                           | bsite is protected by copyright | laws, Privacy         | Policy               |   |      |      |     |   | - 1 |
|              |                                           |                                                                                          |                                                                    |                                 |                       |                      |   |      |      |     |   | - 1 |
|              |                                           |                                                                                          |                                                                    |                                 |                       |                      |   |      |      |     |   | - 1 |
|              |                                           |                                                                                          |                                                                    |                                 |                       |                      |   |      |      |     |   | - 1 |
|              |                                           |                                                                                          |                                                                    |                                 |                       |                      |   |      |      |     |   | - 1 |
|              |                                           |                                                                                          |                                                                    |                                 |                       |                      |   |      |      |     |   | - 1 |
|              |                                           |                                                                                          |                                                                    |                                 |                       |                      |   |      |      |     |   | - 1 |
|              |                                           |                                                                                          |                                                                    |                                 |                       |                      |   |      |      |     |   |     |
|              |                                           |                                                                                          |                                                                    |                                 |                       |                      |   |      |      |     |   | 125 |
|              |                                           |                                                                                          |                                                                    |                                 |                       |                      |   |      |      |     |   |     |

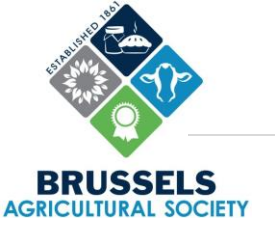

- 7) Repeat this process to add additional entries by clicking "Add another entry" or "Add entry". If needed, you can also modify any of the existing information or delete an entry by selecting the "Modify entry" or "Delete entry" buttons, respectively.
- 8) When you're done adding entries, you can submit your entries for the fair by selecting "Submit". You will receive an email confirmation from AssistExpo.

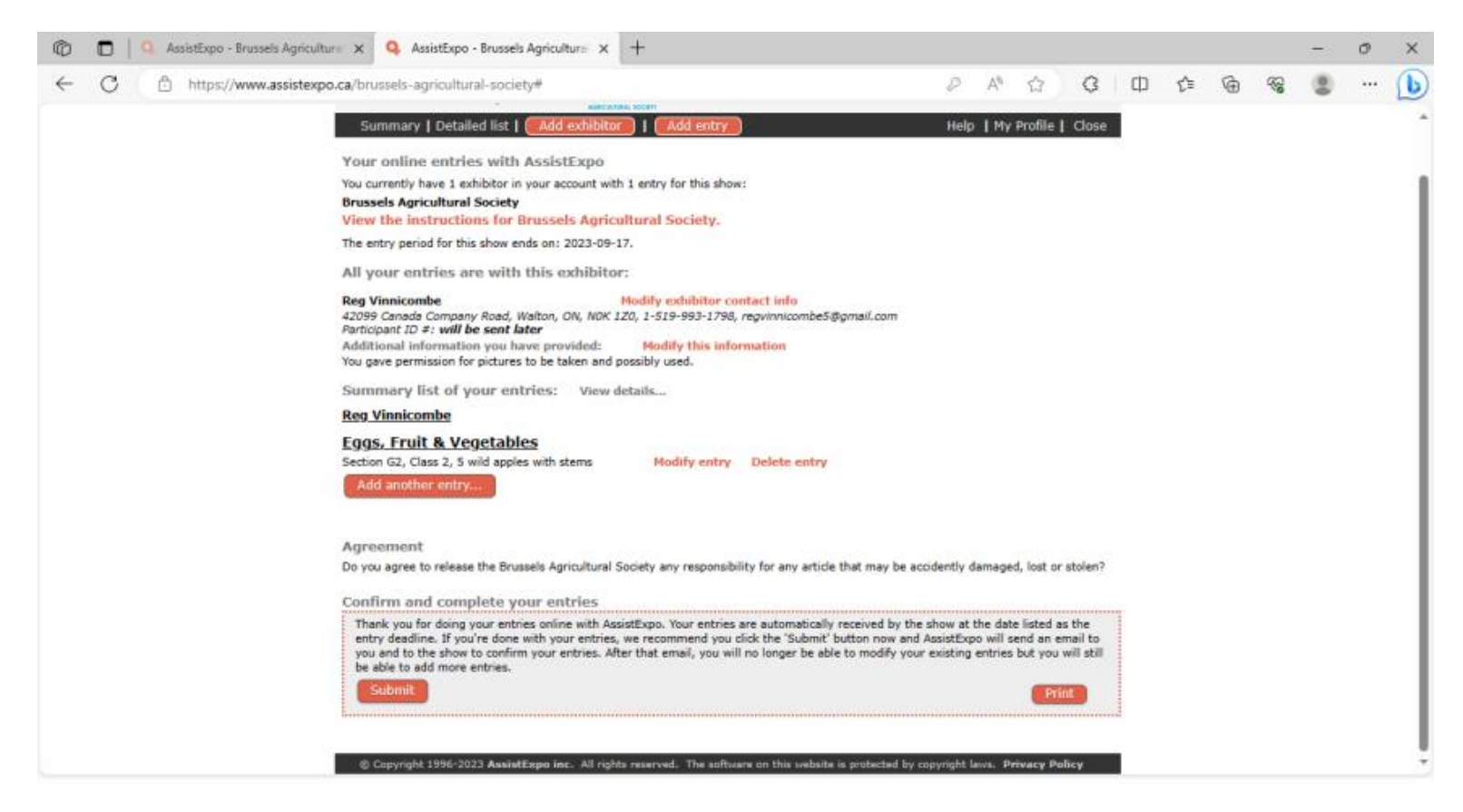